| Prototype<br>Description: | Connect students in need of academic | support and qualified peer tutors | through a mobile application. |   |                                                                                                    |                                                                                                    |                                                                                                    |              |                                             |
|---------------------------|--------------------------------------|-----------------------------------|-------------------------------|---|----------------------------------------------------------------------------------------------------|----------------------------------------------------------------------------------------------------|----------------------------------------------------------------------------------------------------|--------------|---------------------------------------------|
|                           |                                      |                                   |                               |   |                                                                                                    |                                                                                                    |                                                                                                    |              |                                             |
| Simple Task               | Create an Account                    |                                   |                               |   |                                                                                                    |                                                                                                    |                                                                                                    |              |                                             |
| Madanata Taala            | Request and Complete Tutoring        |                                   |                               |   |                                                                                                    |                                                                                                    |                                                                                                    |              |                                             |
| Complex Task              | Request a Recurring session          |                                   |                               |   |                                                                                                    |                                                                                                    |                                                                                                    |              |                                             |
| Complex rusk              |                                      |                                   |                               |   |                                                                                                    |                                                                                                    |                                                                                                    |              |                                             |
|                           |                                      |                                   |                               |   |                                                                                                    |                                                                                                    |                                                                                                    |              |                                             |
|                           |                                      |                                   |                               |   | *attach images here if helpful                                                                                                    |                                                                                                    |                                                                                                    |              | I changed severities +                      |
| Problem                   |                                      | Task                              | Severity                      |   | Description                                                                                                    | Rationale                                                                                                    | Fix                                                                                                    | Co. Found by | CA Comments                                 |
| Troblem                   |                                      |                                   |                               |   | beschption                                                                                                    | Most users expect                                                                                                    |                                                                                                    |              |                                             |
| 1                         | H2: Match b/w System & World         | 1. Simple Task                    |                               | 3 | Login/Create account page<br>doesn't have the logo or any<br>messaging about tutti on it.                                         | products/service to have a<br>logo or description on first<br>page and acquaint users<br>with product.                                                                                                    | Add logo and/or project info to first page.                                                                                                    | A, D         |                                             |
| 2                         | P H5: Error Prevention               | 1. Simple Task                    |                               | 3 | User can go back after creating an account.                                                                                       | Allowing a user to go back<br>and exit the account<br>creation process before<br>finishing seems very prone<br>to enabling users to entire<br>error states.                                                                                                    | Remove back arrow<br>between "welcome to tutti!"<br>and account creation page                                                                                                    | A            |                                             |
| з                         | B H9: Help Users with Errors         | 1. Simple Task                    |                               | 3 | No indication for what<br>happens if a user inputs an<br>invalid password/email<br>address during account<br>creation.            | If a user inputs an invalid<br>password for account<br>creation and there isn't any<br>info on what a valid<br>password/email address<br>looks like or that they've<br>done it wrong they will<br>struggle to recover from the<br>error.                             | Includ a blurb (maybe in a<br>button) about what a valid<br>password/email address<br>looks like during account<br>creation and list what is<br>wrong with the password<br>they've input after an error. | A, C         | validation                                  |
| 4                         | H3: User Control & Freedom           | 1. Simple Task                    |                               | 3 | No way to log out and go<br>back to the beginning of the<br>login/create account task<br>flow                                     | If the user wants to log into<br>a different account or<br>accidentally logs into the<br>wrong account (seems<br>possible if user wants to,<br>say, separate their tutor<br>account from their tuttee<br>account) they can't go back<br>to the beginning of the flow | Add a log out button to the<br>home page after logging in.                                                                                                    | A            |                                             |
| 5                         | 6 H11: Accessible Design             | 1. Simple Task                    |                               | 2 | No way to see typed<br>passwords                                                                                                  | Password input is made<br>less accessible since there's<br>no way to read what is<br>written                                                                                                    | Add button to view typed<br>password characters or<br>leave the most recently<br>typed character visible                                                                                                 | А            | will be fixed in hi-fi, figma<br>limitation |
| 6                         | 6 H1: Visibility of System Status    | 1. Simple Task                    |                               | 2 | Both the role choosing page<br>and the availability calendar<br>have same title but have a<br>different subtitle under<br>header. | These two pages<br>complicate user<br>understanding of the<br>process of account creation<br>in terms of figuring out<br>exactly what step they're at<br>since the more specific<br>information is sidelined a bit                                                   | Make the subtitles the header titles for these two pages.                                                                                                    | A            |                                             |
| 7                         | / H10: Help & Documentation          | 1. Simple Task                    |                               | 2 | There is no documentation<br>on the "select your<br>availability" screen to<br>explain how to use the<br>calendar                 | While when2meet users<br>may be familiar with the<br>calendar, many users may<br>not be, and may be<br>confused as to how to work<br>the calendar, what areas<br>represent availability, etc.<br>without help.                                                       | Add an information bubble<br>or text which explains the<br>operation of the calendar<br>for users.                                                                                                    | B, D         |                                             |
| 8                         | H2: Match b/w System & World         | 1. Simple Task                    |                               | 2 | Placeholder example for<br>password is unclear                                                                                    | ex. ********* doesn't inform<br>users about password<br>requirements                                                                                                    | Replace with specific<br>requirements, eg, '8+ chars'                                                                                                    | C, D         |                                             |
| 9                         | H1: Visibility of System Status      | 1. Simple Task                    |                               | 1 | No loading indicator after<br>pressing Create<br>Account/Login                                                                    | Users are left wondering if<br>the app is processing their<br>request                                                                                                    | Add a loading spinner or message                                                                                                    | C, D         | lower severity                              |

| 10 H10: Help & Documentation           | 1. Simple Task   | The calendar page on<br>scheduling does not have<br>any information, confusing<br>to use.                                                              | Documentation is needed to<br>understand how the<br>calendar works, and similar<br>documentatio is found in<br>places like when2meet that<br>provide similar tools.                                                                                                    | Add documentation on how to use the calendar.                                                                                                    | D    | not very descriptive about what is confusing |
|----------------------------------------|------------------|----------------------------------------------------------------------------------------------------|----------------------------------------------------------------------------------------------------|----------------------------------------------------------------------------------------------------|------|----------------------------------------------|
| 11 H8: Aesthetic & Minimalist Design   | 1. Simple Task   | "Log In" title is really far left,<br>1 especially compared to<br>other titles                                                                         | The title is jarring to read<br>and not aesthetically<br>pleasing                                                                                                    | Potentially center screen<br>titles or, at least, move the<br>"Log In" title to align with<br>titles other titles that have<br>back buttons                                                                                      | A, C |                                              |
| 12 H4: Consistency & Standards         | 1. Simple Task   | Users have to press a<br>"create an account" button<br>1 and then a "create your<br>account" button in the same<br>task flow                           | It feels redundant to press<br>two similarly but differently<br>named buttons in a row to<br>do different things and<br>could be confusing to users.                                                                                                    | Creating an account<br>shouldn't be common, so<br>possibly de-emphasizing<br>the first create account<br>button to another format<br>like a 'don't have an<br>account?' may be more<br>helpful for kicking off the<br>task flow. | A    |                                              |
| 13 H12: Value Alignment & Inclusion    | 1. Simple Task   | The statement "Select<br>classes you feel<br>comfortable teaching"<br>doesn't seem like the<br>optimal wording for tutors<br>choosing classes to tutor | The association with<br>comfort could be<br>disengaging for capable<br>indvidiuals who have faced<br>systemic barriers in their<br>educational careers                                                                                                    | Change wording to<br>something like "Choose<br>classes to tutor" to remove<br>feeling/emotion.                                                                                                    | A    |                                              |
| 14 H4: Consistency & Standards         | 1. Simple Task   | The checkbox text for<br>1 creating an account and<br>choosing a role isn't bolded.                                                                    | The request recurring<br>session text in the tutor<br>request page is bolded.                                                                                                    | Bold the checbox text for<br>the create account task<br>flow.                                                                                                    | А    |                                              |
| 15 H4: Consistency & Standards         | 2. Moderate Task | The session request page<br>and request acceptance<br>4 pages both don't display the<br>location for the tutor and<br>tuttee to meet at.               | The job of determining a<br>location to meet at is<br>delegated to the tuttee in<br>other portions of the app,<br>making it imperative that<br>this information is<br>displayed, along with the<br>other information<br>standardly input by the<br>tuttee, to the tutor during<br>the session acceptance<br>process.                                                                                     | Display the meeting location<br>for the tuttee and tutor<br>meetup to the tutor and the<br>tuttee in the session request<br>and acceptance pages.                                                                                | А, В |                                              |
| 16 H5: Error Prevention                | 2. Moderate Task | After hitting confirm and<br>pay, users are able to go<br>back from the "start<br>session" screen.                                                     | This could lead to users<br>accidentally going back and<br>having to pay twice, or going<br>back and cancelling<br>accidentally after paying,<br>among other issues.                                                                                                    | Either don't let users go<br>back after paying, or have<br>the back button redirect<br>them to some other screen<br>(like the home screen).                                                                                      | В    |                                              |
| 17 H5: Error Prevention                | 2. Moderate Task | When viewing<br>upcoming/scheduled<br>sessions there is no way of<br>confirming or<br>rejecting/cancelling<br>sessions.                                | Since there is no way to edit<br>or cancel or delete sessions<br>that are displayed as<br>"scheduled," users might<br>make mistakes when<br>scheduling sessions and<br>find themselves unable to<br>edit or cancel. Since users<br>can make unintended errors<br>and miss out on important<br>tasks as a result, the lack of<br>an edit/cancel option goes<br>against the error prevention<br>principle. | Add an edit option and a<br>confirm/cancel button for<br>each session when<br>displaying the scheduled<br>sessions.                                                                                                    | с    |                                              |
| 18 H7: Flexibility & Efficiency of Use | 2. Moderate Task | The home page's search bar<br>takes the tuttee to an<br>entirely new page to search<br>for tutors for a class.                                         | It slows down frequent<br>tuttees to have to go to an<br>entirely new page to<br>conduct their search when<br>the button and bar are<br>already available from an<br>easily accessible screen.                                                                                                    | Get the search functionality<br>to happen on the home<br>page.                                                                                                    | A    | higher severity                              |

| 19 | H4: Consistency & Standards         | 2. Moderate Task |   | Past sessions has a "view<br>all" button that leads to a<br>list of sessions, each with<br>their own "view report"<br>button while the home page<br>shortcut lists session with<br>"view AI report" buttons in<br>different colors.                                                                                                    | It's unclear if the "view<br>report" buttons lead to<br>something different from<br>the "View AI report" buttons<br>even though they seem to<br>lead to the same thing                                                                                                    | Make the "view report"<br>buttons and the "view Al<br>report" buttons look the<br>same (same text, same<br>color)                                                            | A, B, C, D | higher sev                                                                   |
|----|-------------------------------------|------------------|---|----------------------------------------------------------------------------------------------------|----------------------------------------------------------------------------------------------------|----------------------------------------------------------------------------------------------------|------------|------------------------------------------------------------------------------|
| 20 | H1: Visibility of System Status     | 2. Moderate Task |   | No indicator for processing<br>of payment or how it's being<br>held made visible to the<br>users.                                                                                                    | Holding money in escrow<br>can be a state that users<br>may want to check in on<br>(make sure payment went<br>through, whether it's been<br>collected, whether it'll be<br>refunded, etc.)                                                                                                    | Enable tuttee and tutor to<br>see the state of money held<br>by tutti                                                                                                    | Α, Β       | higher sev                                                                   |
| 21 | H7: Flexibility & Efficiency of Use | 2. Moderate Task |   | DM tutor button is only<br>available in the session<br>acceptance page.                                                                                                    | Being able to DM a tutor<br>seems really important for<br>the whole meeting and tutor<br>choosing process, but it's<br>only available as a small off-<br>hand button in the session<br>acceptance page.                                                                                                    | Enable tuttees to DM the<br>tutors for their upcoming<br>sessions from home and<br>make the DM button in the<br>acceptance page more<br>noticeable/easier to press.          | A          | higher sev                                                                   |
| 22 | H3: User Control & Freedom          | 2. Moderate Task |   | During the "start session"<br>dialogue, there is no option<br>for a user to skip recording.                                                                                                    | This is both a privacy violation and a violation of user control in general, as users may not want to use the Al/recording features of the app at all, but have no choice but to continue through them in this flow.                                                                                                    | Add an option to "continue<br>without recording", or<br>something like that.                                                                                                 | В          | higher sev, agreed that<br>people don't have to record<br>if they don't want |
| 23 | H7: Flexibility & Efficiency of Use | 2. Moderate Task |   | Requesting a new session<br>with a tutor takes place in<br>the Search tutors context.                                                                                                    | It's not immediately obvious<br>that "search tutors" is where<br>you should go to request a<br>new session – users may<br>initially assume it's mostly<br>to get information about<br>available tutors, or to find a<br>specific tutor, rather than to<br>start the session finding<br>dialogue.                                                                                                    | There should be a big ol'<br>"new session" button on the<br>homepage.                                                                                                    | В          | higher sev                                                                   |
| 24 | H5: Error Prevention                | 2. Moderate Task | 3 | Location just being a text<br>field in the configure tutor<br>request seems problematic.                                                                                                    | Anything can be written<br>which seems like it could<br>easily make setting the<br>location up end with an<br>error of some type.                                                                                                    | Maybe limit the location<br>options to something preset<br>by the tutor or involve a map<br>somehow or be a list of<br>presets available in the<br>school.                   | A          | interesting                                                                  |
| 25 | H7: Flexibility & Efficiency of Use | 2. Moderate Task | 3 | No shortcut to view past<br>session requests                                                                                                    | Increases efficiency by<br>reducing repetitive tasks                                                                                                    | Add shortcut for 'Past<br>Sessions'                                                                                                    | D          |                                                                              |
| 26 | H5: Error Prevention                | 2. Moderate Task | 3 | The tutor search screen/bar<br>lacks input validation-there<br>is nothing that tells the user<br>what kind of input they<br>should use to search for<br>tutors (tutor name vs class<br>name vs location) and this<br>might lead to user<br>confusion and error in using<br>inputs the system doesn't<br>expect and not be able to<br>find their tutors. | The lack of a user input<br>example, or description text,<br>or any kind of input<br>validation regarding how to<br>search for tutors with the<br>tutor search feature is likely<br>to lead to user confusion<br>and errors. If a user<br>searches for a tutor name<br>and the system only<br>considers class names, this<br>will result in users not being<br>able to find and match with<br>the tutors they're looking<br>for, going against tutti's very<br>mission. | Add example input, or a text<br>informing the users what<br>the input should look like, or<br>error messages to let the<br>users know what they can<br>and can't search for. | с          |                                                                              |
|    |                                     |                  |   |                                                                                                    |                                                                                                    |                                                                                                    |            |                                                                              |

| 27 H7: Flexibility & Efficiency of Use | 2. Moderate Task | 3 | The tutor search is way too<br>broad and doesn't have any<br>filter options.                                     | The lack of filtering options<br>for tutors would make it<br>difficult for the users to find<br>tutors by location or<br>availability. If there are 50<br>CS147 tutors available, it<br>will be difficult and<br>inefficient for the user to<br>scroll through all to find one<br>that fits the user's<br>requirements. | Add filter options for the<br>tutor search so that users<br>can specify when/where<br>they'd like to meet and find<br>tutors meeting their<br>expectations more<br>efficiently. | с       |                                     |
|----------------------------------------|------------------|---|----------------------------------------------------------------------------------------------------|----------------------------------------------------------------------------------------------------|----------------------------------------------------------------------------------------------------|---------|-------------------------------------|
| 28 H6: Recognition not Recall          | 2. Moderate Task | 3 | The past sessions list doesn't state what time the various session were at.                                      | This information is hinted at<br>by the past sessions blurb<br>on the home screen but not<br>displayed in the actual list,<br>placing the burden of<br>knowing this information on<br>the tuttee's reocollection.                                                                                                    | Display session time in the<br>list of past sessions.                                                                                                    | A, C    | higher sev                          |
| 29 H12: Value Alignment & Inclusion    | 2. Moderate Task | 3 | There is no ability for users<br>to report or block tutors or<br>tutees                                          | Vulnerable users (those<br>who most often experience<br>discrimination) should have<br>a way to report tutors for<br>discrimination, or at the very<br>least, be able to block them<br>so as to not use them again.<br>Similarly, tutors should be<br>able to prevent tutees from<br>seeing their profile               | Add a capability to report<br>unprofessional, unsafe, or<br>discriminatory behavior<br>from tutors or from tutees                                                               | В       |                                     |
| 30 H10: Help & Documentation           | 2. Moderate Task | 3 | No help text explaining<br>session duration options                                                              | Users may not know<br>recommended session<br>times                                                                                                    | Add help text for session duration choices                                                                                                    | D       | higher sev                          |
| 31 H12: Value Alignment & Inclusion    | 2. Moderate Task | 3 | No option for pronoun or gender selection in profiles                                                            | Promotes inclusivity and<br>personalization                                                                                                    | Include optional<br>pronoun/gender selection in<br>profiles                                                                                                    | C, D    |                                     |
| 32 H8: Aesthetic & Minimalist Design   | 2. Moderate Task | 2 | Cluttered interface in tutor<br>search results                                                                   | Overwhelming interface<br>could lead to confusion                                                                                                    | Organize information with dividers or cards                                                                                                    | D       | lower sev                           |
| 33 H2: Match b/w System & World        | 2. Moderate Task | 2 | The title for making a<br>session request is named<br>"Configure Tutor Request"                                  | The word "configure" is very<br>systems-y and probably not<br>intuitive/natural for most<br>students.                                                                                                    | Change the word<br>"configure" to something<br>more natural like "Make"                                                                                                    | A       |                                     |
| 34 H4: Consistency & Standards         | 2. Moderate Task | 2 | Text inputs in the tutor<br>request page describe what<br>the fields are rather than<br>providing input examples | The text input fields for<br>login/account creation<br>provide examples for what<br>should be put in the fields<br>but this page only has<br>vague descriptions that<br>echo the content implied to<br>be necessary by the section<br>sub-headers.                                                                      | Put example inputs for the<br>tutor request text input<br>fields instead of<br>descriptions as gray text.                                                                       | A       | Placeholder text for text<br>fields |
| 35 H7: Flexibility & Efficiency of Use | 2. Moderate Task | 2 | The explanation on the start<br>session page permanently<br>takes up half the page.                              | The blurb explaining how<br>the recordings and<br>everything works will only<br>really be necessary at the<br>beginning so it seems like it<br>hurts efficiency for<br>experience tutors to have it<br>take up so much space.                                                                                           | Maybe keep the blurb as a<br>bubble that appears on first<br>use and, otherwise, is just<br>stored in an info icon on the<br>page.                                              | A       |                                     |
| 36 H10: Help & Documentation           | 2. Moderate Task | 2 | There's no explanation for<br>the box presented in the<br>start session page.                                    | The box seems important to<br>functionality but it isn't clear<br>what the box is for?                                                                                                    | Provide some text<br>explaining the box or<br>demonstrating what it's for.                                                                                                    | A, B, C | Kind of unclear fix                 |
| 37 H3: User Control & Freedom          | 2. Moderate Task | 2 | There isn't a home button to<br>just return home while<br>searching for/requesting a<br>tutor.                   | A tuttee may want to<br>browse tutors while also<br>going back and referencing<br>their own reports, so having<br>an easy way to get to the<br>home page from being<br>multiple pages into the tutor<br>searching/viewing process<br>could be a valuable<br>additional degree of<br>freedom.                            | Add home button to non-<br>home pages.                                                                                                    | А, В    |                                     |

| 38 H12: Value Alignment & Inclusion    | 2. Moderate Task | 2 a<br>t                                                                                           | Displaying tutor's grades as<br>an expected data point in a<br>rutor's profile may foster an<br>exclusive environment.                                                                                                    | Many students who go on to<br>teach/tutor struggled in a<br>given course due to content<br>or the teacher, etc, so<br>students who could be<br>excellent tutors who have<br>faced systemic or personal<br>challenges may struggle/be<br>excluded from tutoring on<br>the platform if<br>bad/mediocre grades are<br>prominently displayed.                                                                                                    | Allow tutors to choose a<br>data point to demonstrate<br>mastery of a subject outside<br>of grades for tutor profiles.<br>(ex: competition scores,<br>etc.)                                                                                                    | A    |
|----------------------------------------|------------------|----------------------------------------------------------------------------------------------------|----------------------------------------------------------------------------------------------------|----------------------------------------------------------------------------------------------------|----------------------------------------------------------------------------------------------------|------|
| 39 H10: Help & Documentation           | 2. Moderate Task | 2 C<br>s                                                                                           | anguage of escrow used<br>on "Confirm and Pay"<br>screen                                                                                                    | Users may be unfamiliar<br>with that terminology or<br>how escrow payments work<br>without help                                                                                                    | Reword to say something<br>more like "If the session<br>gets cancelled, you'll get<br>your money back"                                                                                                    | В    |
| 40 H12: Value Alignment & Inclusion    | 2. Moderate Task | 7<br>2 t<br>F                                                                                      | There is no ability for users<br>to negotiate or discuss<br>price, or sort by price                                                                                                    | Low-income users, who<br>already are statistically<br>likely to need more help,<br>may be priced out of the<br>app entirely, and should<br>have a way to discuss<br>prices or barter with tutors                                                                                                    | Add a "sort by price" or add<br>an option for tutors to allow<br>price negotiating                                                                                                    | В    |
| 41 H2: Match b/w System & World        | 2. Moderate Task | 2 4<br>4                                                                                           | On a Tutor Profile, under<br>Availability, times are not<br>isted with whether they are<br>AM or PM.                                                                                                    | Users may have schedules<br>that are very morning heavy<br>(classes in the mornings) or<br>evening heavy (rehearsals,<br>practices) and so it's useful<br>for them to be able to see if<br>a tutor's times are AM or<br>PM. For times like "4-6",<br>obviously that's probably<br>PM, but "8-10" could be AM<br>or PM. The system should<br>match our world-<br>understanding of<br>time/schedules.                                                                                                    | List AM/PM with times.                                                                                                    | В    |
| 42 H4: Consistency & Standards         | 2. Moderate Task | 2 C<br>F<br>ii                                                                                     | Past Sessions displays day-<br>of-week info on the main<br>oage but calendar date info<br>n the view all page                                                                                                    | It's not consistent, so users<br>looking for the "last Friday"<br>session have to switch<br>gears to thinking about<br>calendar dates between<br>pages                                                                                                    | Pick one format and stick with it or use both                                                                                                    | В    |
| 43 H10: Help & Documentation           | 2. Moderate Task | 2 m<br>c<br>t<br>t<br>c<br>c<br>t<br>t<br>c<br>t<br>t<br>t<br>t<br>t<br>t<br>t<br>t<br>t<br>t<br>t | The session recording page<br>doesn't provide<br>explanations for what the<br>ranscript only and report<br>only options entail- the user<br>may not know what the<br>report might look like and it<br>might be nice to have<br>documentation explaining<br>what the report only and<br>trancript only options result<br>n- for the users to know<br>better/more knowledgable<br>choices and not lose any<br>crucial information. | The recording screen has<br>the transcript only and<br>report only toggles and<br>while it's nice for the user to<br>have the option to chose, it<br>is not necessarily clear what<br>these options mean. For a<br>first time user, if they don't<br>know what the report looks<br>like and what it entails, they<br>will not be able to make a<br>healthy decision without<br>losing any important<br>information. This screen<br>gives users the options, but<br>doesn't really explain what<br>those options are. | Have a brief tooltip<br>explanation for both toggles<br>when hovering over them,<br>letting the user know what<br>the result will be if they<br>choose to enable or disable<br>either options- helping the<br>users make better, more<br>well-informed decisions<br>regarding what to<br>record/enable. | C, D |
| 44 H7: Flexibility & Efficiency of Use | 2. Moderate Task | 2<br>t<br>c<br>ii                                                                                  | There is no way to filter or<br>sort through the past<br>sessions when listing them.<br>f a user has hundreds of<br>bast sessions, they should<br>have a way to view past<br>sessions by subject, tutor or<br>date, or at least sort through<br>their sessions by subject,<br>date, tutor (change the order<br>n which they are listed).                                                                                         | The users cannot filter or<br>sort through their past<br>sessions, making it difficult<br>and inefficient for them to<br>find the past sessions they<br>are specifically looking for<br>amongst all sessions<br>they've done in the past. The<br>users should have a way to<br>sort or filter their sessions<br>by date, subject or tutor for<br>increased flexibility and<br>efficiency of use.                                                                                                    | Add a filter/sort option for<br>past sessions,                                                                                                    | C    |

| 45 | H4: Consistency & Standards  | 2. Moderate Task | On the<br>screer<br>used f<br>and to<br>2 impres<br>three i<br>repeat<br>text di<br>differe | e session report<br>n, same icons are<br>for different sections<br>opics, giving it the<br>ression that the same<br>topics are being<br>ted even though the<br>liscusses entirely<br>ent topics. | The same icons are<br>repeated under topics<br>covered and improvements<br>sections (and all other<br>sections remaining), when<br>discussing different points<br>that don't necessarily fall<br>under the same category<br>(like using numbers instead<br>of the ruler for 'Gain<br>Confidence with Radius of<br>Convergence' even though<br>it's a geometrical topic and<br>not an arithmetic one). This<br>leads to confusion amongst<br>users, since the users look<br>for connection between the<br>texts where the numbers<br>icon is used to describe<br>both artihmetic and<br>geometric topic-related text<br>entries, it goes against the<br>principles of consistency<br>and ap standards, leaving<br>users lost and confused<br>about the meaning. | Use same icons<br>consistently for the same<br>topics- numbers for only<br>artihmetic and ruler for only<br>gemoteric topics | C, D |                       |
|----|------------------------------|------------------|---------------------------------------------------------------------------------------------|----------------------------------------------------------------------------------------------------|----------------------------------------------------------------------------------------------------|----------------------------------------------------------------------------------------------------|------|-----------------------|
| 46 | H10: Help & Documentation    | 2. Moderate Task | 2 There<br>which<br>to be o                                                                 | e is no guidance for the<br>Al report" button,<br>nmay lead a new user<br>confused.                                                                                                    | A new user, who isn't<br>familiar with app would not<br>know what to find in the AI<br>report, so they may not<br>engage with the feature. A<br>small description explaining<br>what the AI report entails<br>would help clarify<br>expectations and enable<br>users to engage with the<br>app task flows correctly.                                                                                                    | Add a little tooltip or text<br>blurb explaining what the Al<br>report is and what it<br>includes.                           | с    |                       |
| 47 | H6: Recognition not Recall   | 2. Moderate Task | 1 No op<br>tutors                                                                           | otion to save preferred<br>s for quick access                                                                                                    | For ease of rebooking sessions with favorite tutors                                                                                                    | Allow users to save<br>preferred tutors                                                                                      | D    | good idea but low sev |
| 48 | H2: Match b/w System & World | 2. Moderate Task | The ic<br>sessic<br>1 also v<br>irrelev<br>next to                                          | cons used on the<br>on report screen are<br>very generic and<br>vant to what the text<br>to them describes.                                                                                      | The use generic icons that<br>don't represent the topic of<br>their respective text is<br>confusing for the users and<br>fails to match real world<br>expectations since a user<br>seeing numbers is unlikely<br>to relate that to "Gain<br>Confidence with Radius of<br>Convergence". So the<br>cognitive disonance<br>between the real world<br>expectations and the icons<br>that are too vague and<br>irrelevant to represent their<br>topics is likely to confuse<br>and mislead users. There is<br>no reason why "ask<br>clarifying questions" should<br>be represented by the<br>numbers icon.                                                                                                    | Use more specific icons that relate better to the body of the text.                                                          | с    | not very specific     |
| 49 | H4: Consistency & Standards  | 2. Moderate Task | Tutor :<br>1 the on<br>heade                                                                | search results page is<br>nly page to have two<br>ers.                                                                                                    | The search result being<br>relegated to its own header<br>crowds the page and makes<br>the page read slightly more<br>confusing for no real<br>reason.                                                                                                    | Put the actual search query<br>into the normal header like<br>"Results for: XYZ"                                             | A    |                       |
| 50 | H4: Consistency & Standards  | 2. Moderate Task | The sp<br>"Relev<br>1 "Relev<br>sectio<br>has a                                             | pace between the<br>vant Grades" and<br>vant Extracurriculars"<br>ons of the Tutor Profile<br>light gray bar.                                                                                    | None of the spaces<br>between the other sections<br>on the page have a light<br>gray bar.                                                                                                    | Get rid of the light gray bar<br>from the page.                                                                              | A    |                       |

| 51 | H4: Consistency & Standards         | 2. Moderate Task | 1 | The rating/review<br>information on the tutor<br>profile is kind of scattered<br>and mixed between<br>different formats.                                     | The star rating average is<br>under the name instead of<br>under the icons, the<br>individual student's reviews<br>display their rating as text<br>without any images at all,<br>and the base rating/rating<br>average isn't available in the<br>search list. | Put star rating images in the<br>search results, move the<br>average star rating text<br>under the actual stars<br>image, and put star images<br>with the text star rating in<br>individual reviews.                           | A    |        |
|----|-------------------------------------|------------------|---|----------------------------------------------------------------------------------------------------|----------------------------------------------------------------------------------------------------|----------------------------------------------------------------------------------------------------|------|--------|
| 52 | H6: Recognition not Recall          | 2. Moderate Task | 1 | Configure Tutor Request<br>displayed tutor information<br>only has name and "math<br>tutor"                                                                  | The tutor search results and<br>profile page both display<br>different information about<br>the tutor from the request<br>page despite all 3 ostensibly<br>trying to convey similar<br>basic info about the tutor/                                            | For the tutor request just<br>display the same<br>information about the tutor<br>in the request (maybe, say,<br>their rate) that isn't already<br>covered elsewhere in the<br>request page w/o<br>extraneous self-evident info | A    |        |
| 53 | H8: Aesthetic & Minimalist Design   | 2. Moderate Task | 1 | The "select courses you<br>need help with" subtext<br>message in the configure<br>tutor request page is<br>redundant                                         | The whole category is called<br>"select courses" so this<br>extra message takes up<br>space conveying a message<br>already more prominently<br>conveyed.                                                                                                    | Get rid of the "select<br>courses you need help with"<br>subtext                                                                                                    | A    |        |
| 54 | H8: Aesthetic & Minimalist Design   | 2. Moderate Task | 1 | The "edit schedule" button<br>in the tutor request page is<br>misaligned with the rest of<br>the content in its section                                      | The misalignment takes<br>away from the aesthetic of<br>the page and makes parsing<br>the content slightly more<br>jarring.                                                                                                    | Align the button with the section content.                                                                                                    | A    |        |
| 55 | H4: Consistency & Standards         | 2. Moderate Task | 1 | "Accept" and "Confirm and<br>Pay" buttons as well as the<br>Request Description<br>subheader have shadow<br>background                                       | No others buttons in the<br>app have shadow<br>backgrounds.                                                                                                    | Remove the shadow<br>background from these two<br>buttons or add it to the<br>other aesthetically similar<br>buttons across the app.                                                                                           | A    |        |
| 56 | -<br>H4: Consistency & Standards    | 2. Moderate Task | 1 | Request Description<br>subheader on the request<br>acceptance page is the only<br>text in the app to have<br>shadow                                          | It seems unnecessary for<br>the "Request Description"<br>subheader to be uniquely<br>different from all other text<br>in the app.                                                                                                    | Remove shadow from<br>"Request Description" text                                                                                                    | A    |        |
| 57 | H8: Aesthetic & Minimalist Design   | 2. Moderate Task | 1 | Transcript only and Report<br>only labels on the start<br>session page are different<br>distances from their buttons                                         | The misalignment is<br>distracting and makes part<br>of the screen feel<br>unnecessarily crowded.                                                                                                    | Align the two labels to be<br>the equitably distanced<br>from their buttons.                                                                                                    | А, В |        |
| 58 | H7: Flexibility & Efficiency of Use | 2. Moderate Task | 1 | Buttons are highly text<br>centric throughout (view<br>report, view profile, search<br>tutors, etc)                                                          | Users will be slowed down if<br>they can't immediately know<br>what actions a button will<br>do without having to read<br>text; leads to them having to<br>read buttons each time                                                                             | Add a strong visual identity<br>to separate classes /<br>actions of button so users<br>don't have to differentiate<br>between several types of<br>white buttons with arrows                                                    | В    |        |
| 59 | H9: Help Users with Errors          | 2. Moderate Task | 1 | When requesting a session,<br>requesting a recurring<br>session, or creating an<br>account, there is no<br>indication of<br>required/optional<br>information | Users should be assisted to<br>complete forms correctly<br>the first time, with<br>necessary prompting                                                                                                    | Add asterisks/indications of<br>required information                                                                                                    | В    |        |
| 60 | H5: Error Prevention                | 2. Moderate Task | 0 | No validation on required<br>fields (e.g., Location)                                                                                                    | Users might miss filling<br>necessary fields                                                                                                    | Implement real-time<br>validation for required fields                                                                                                    | D    | repeat |
| 61 | H3: User Control & Freedom          | 3. Complex Task  |   | No cancel option for<br>recurring sessions in<br>progress                                                                                                    | Users may need to cancel a<br>recurring setup                                                                                                    | Add a 'Cancel Recurring'<br>button                                                                                                    | C, D |        |
| 62 | H5: Error Prevention                | 3. Complex Task  | 3 | There doesn't seem to be a<br>way to edit the input review<br>after exiting the "rate your<br>session" screen                                                | If a tuttee accidentally clicks<br>through the review screen<br>mid-writing or before they've<br>written their review there<br>doesn't seem to be a way to<br>fix what they've written.                                                                       | Add edit icons to the reviews you've written on the tutor's profile.                                                                                                    | A    |        |

| 63 | H6: Recognition not Recall        | 3. Complex Task | 3 | The "request a recurri<br>session" button clears<br>the fields the tuttee fil<br>out when making thei<br>session request.                                                                              | Presumably, t<br>the recurring<br>similar to tho<br>all recurring requ<br>forces the tut<br>initial<br>scratch instec<br>the known inf<br>letting the tut<br>and edit it.                                              | the details of<br>session will be<br>se input for the<br>h but the<br>uest page<br>tee to recall all<br>nation from<br>ad of filling in<br>formation and<br>tee recognize          | Fill the recurring request<br>page out with the existing<br>information from the initial<br>session and allow the tuttee<br>to edit it.                                                                                                    | A    |                            |
|----|-----------------------------------|-----------------|---|----------------------------------------------------------------------------------------------------|----------------------------------------------------------------------------------------------------|----------------------------------------------------------------------------------------------------|----------------------------------------------------------------------------------------------------|------|----------------------------|
| 64 | H3: User Control & Freedom        | 3. Complex Task | 3 | At the end of the sess<br>when a recurring sess<br>can be made, the tutte<br>has the option to mak<br>permanently recurring<br>session or quit back th<br>home and cannot mal<br>more granular request | A tuttee may<br>schedule one<br>additional set<br>same time/pl<br>the option alc<br>a permanentl<br>session at th<br>s. current session                                                                                | want to<br>e or two<br>ssions at the<br>lace as the one<br>but isn't given<br>ongside making<br>y recurring<br>e end of their<br>on.                                               | Change the recurring<br>session page to enable a<br>tuttee to specify the number<br>of recurrences if desired.                                                                                                    | A, C |                            |
| 65 | H3: User Control & Freedom        | 3. Complex Task | 3 | Tuttees can only sche<br>recurrences by week a<br>not more dynamically.                                                                                                    | Tuttees may<br>multiple tutor<br>a given week<br>tutor on the s<br>but cannot se<br>apatern to do<br>design of the<br>page (by wee<br>most).                                                                           | want to have<br>ing sessions in<br>with the same<br>ame subject<br>et an<br>ecurrence<br>so given the<br>recurrence<br>k only at                                                   | Enable the tuttee to choose recurrence dates using the calendar for a given week and make that repeatable                                                                                                    | A, D |                            |
| 66 | H1: Visibility of System Status   | 3. Complex Task | 3 | No indicator showing recurring sessions                                                                                                    | Helps users n<br>active view ongoing<br>sessions                                                                                                    | nanage and<br>recurring                                                                                                    | Show an icon or indicator for active recurring sessions                                                                                                    | C, D |                            |
| 67 | H5: Error Prevention              | 3. Complex Task | 3 | There's no way to cha<br>the recurrence patterr<br>it's made in the recurr<br>session request.                                                                                                    | A tuttee may<br>how often the<br>session recur<br>they click the<br>once "send request<br>quite easily b<br>tuttee doesn"<br>able to even v<br>request they :                                                          | need to switch<br>e tutoring<br>rs but, once<br>button to<br>t" (which<br>could happen<br>y accident) the<br>t seem to be<br><i>view</i> the<br>sent.                              | Enable the tuttee to see the tutor requests they've sent and edit them.                                                                                                    | A, C | higher sev                 |
| 68 | H5: Error Prevention              | 3. Complex Task | 2 | There's no explicit war<br>submit a session revie<br>rating.                                                                                                    | During the se<br>review/rating<br>are 2 ways to<br>page and con<br>neither of the<br>wand<br>whether the r<br>will be saved<br>the tuttee lea<br>and returns, r<br>easy for a tut<br>realize their r<br>hasn't been sz | ssion<br>process, there<br>exit the review<br>me back but<br>m clarify<br>eview/rating<br>or processed if<br>ves the page<br>making it seem<br>tee to not<br>eview/rating<br>aved. | Swap existing "request" and<br>"home" buttons on the<br>review page out for a review<br>submission/skip button that<br>then allows the tuttee to<br>request a recurring session<br>if desired or, if not, leads the<br>tuttee back to the home<br>page. | А, В |                            |
| 69 | H8: Aesthetic & Minimalist Design | 3. Complex Task | 1 | Recurring session pag                                                                                                    | e Excessive info                                                                                                    | ormation<br>terface busy                                                                                                    | Use a more minimalist<br>design with collapsible<br>options                                                                                                    | D    | not descriptive            |
| 70 | H10: Help & Documentation         | 3. Complex Task | 1 | No help text explainin<br>recurring session freq                                                                                                    | g Users may no<br>uency options witho                                                                                                    | ot understand<br>out guidance                                                                                                    | Add a tooltip explaining recurring session choices                                                                                                    | D    | not descriptive, lower sev |
| 71 | H2: Match b/w System & World      | 3. Complex Task | 1 | "Request Recurring Se<br>is kind of a clunky<br>description.                                                                                                    | For having rej<br>meetings, req<br>recurring sees:<br>be immediate<br>recognizable<br>for what it is I<br>since the wor<br>kind of<br>corporate/un-<br>schools.                                                        | peat tutoring<br>juesting<br>sions may not<br>ely<br>terminology<br>by students<br>d "recurring" is<br>common in                                                                   | Rephrase "Request recurring<br>sessions" to something like<br>"Schedule more sessions<br>with John"                                                                                                    | A    |                            |

|    | -                                 |                 |   |                                                                                                    |                                                                                                    |                                                                                                    |         |                                                                    |
|----|-----------------------------------|-----------------|---|----------------------------------------------------------------------------------------------------|----------------------------------------------------------------------------------------------------|----------------------------------------------------------------------------------------------------|---------|--------------------------------------------------------------------|
| 72 | H2: Match b/w System & World      | 3. Complex Task | 1 | The date formatting for past<br>sessions says "2 weeks<br>ago" and similar phrases<br>rather than the actual date<br>itself- forcing user to have<br>to do the mental calculation<br>of dates and opening the<br>door to potential confusion<br>(2 weeks ago Wednesday or<br>2 weeks ago Friday?). | Because the date formatting<br>is vague, and requires users<br>to recall theri sessions on<br>their own or do the mental<br>calculation just tot figure<br>out when their past<br>sessions happened, the lack<br>of traditional date<br>formatting for past sessions<br>may lead to confusion and<br>errors. Users may<br>miscalculate or lose time<br>and efficiency when looking<br>through their past sessions<br>due to the time of their<br>mental calculations. | Follow the standard<br>month/day/year formatting<br>when displaying past<br>sessions.                                                                                                    | с       |                                                                    |
| 73 | H11: Accessible Design            | 4. All Tasks    |   | Page titles overlap with<br>iphone 16 notch (default<br>phone provided in figma<br>prototype)                                                                                                    | Title is not legible,<br>particularly for low-vision<br>users                                                                                                    | Move titles down on each<br>page                                                                                                    | А, В    |                                                                    |
| 74 | H9: Help Users with Errors        | 4. All Tasks    |   | Error messages lack<br>specificity or don't exist<br>across app                                                                                                    | Vague errors confuse users about issues                                                                                                    | Make every input have error<br>messages with specific and<br>actionable feedback                                                                                                    | D       | Clarification: Add error<br>messages for validating text<br>fields |
| 75 | H4: Consistency & Standards       | 4. All Tasks    |   | The button sizings and<br>colorings are inconsistent,<br>and might make it difficult<br>for users with motor<br>impairments to tap<br>accurately and users, more<br>broadly, to understand.                                                                                                    | Since some buttons (such<br>as view profile buttons on<br>the tutor list page) are too<br>small and inconsistent in<br>their coloring to support<br>users with motor<br>impairments and provide<br>them an easy-to-use journey<br>when tapping buttons, they<br>prevent the app from being<br>accessible. for all                                                                                                    | There is a minimum size<br>requirement for buttons to<br>be accessible for users with<br>motor impairments (I think<br>it might be 44x44 - found<br>this on the internet), so<br>making sure all buttons fir<br>this requirement | С, В    | made more concise                                                  |
| 76 | H11: Accessible Design            | 4. All Tasks    | 3 | The profle picture icon,<br>other basic tutor info, visual<br>info about session date,<br>tutti create account<br>checkboxes, when2meet<br>during account creation,<br>input placeholder text, and<br>view AI report buttons are<br>all really small and would be<br>hard                          | Being able to read<br>information and buttons is<br>important but low-vision<br>tuttees/tutors will struggle<br>to see/parse an image of a<br>person or their info as small<br>as they are in this prototype.                                                                                                    | Make the basic tutor info<br>(profile picture, name, etc.)<br>and smaller text buttons<br>more pronounced and<br>readable.                                                                                                    | A, B, C |                                                                    |
| 77 | H11: Accessible Design            | 4. All Tasks    | 2 | There is no text scaling<br>option, so for users with<br>visual impariments might<br>find it difficult to read the<br>text on many screens,<br>especially when looking at<br>the past sessions and the Al<br>reports.                                                                              | The lack of text scaling<br>options make it so that this<br>app does not support users<br>with visual impairments,<br>and therefore is not<br>accessible for all.                                                                                                    | Add a settings page and<br>allow users to adjust text<br>size (or have a scaled up<br>text option).                                                                                                    | с       |                                                                    |
| 78 | H11: Accessible Design            | 4. All Tasks    | 2 | Low contrast on input<br>placeholders                                                                                                    | Difficult for users with low<br>vision to see text                                                                                                    | Increase contrast on input<br>placeholders                                                                                                    | D       |                                                                    |
| 79 | H11: Accessible Design            | 4. All Tasks    | 2 | Small icons lack alternative text for screen readers                                                                                                    | Lack of text alternatives<br>hinders accessibility                                                                                                    | Add alt text to all icons for<br>accessibility                                                                                                    | D       |                                                                    |
| 80 | H11: Accessible Design            | 4. All Tasks    | 1 | Many screens (tutor profile,<br>reports) are intensely text<br>heavy and dense                                                                                                    | Users with reading<br>disabilities may find it<br>difficult to use some<br>functionality of the app<br>which is laden with text                                                                                                    | Section lots of text (reviews,<br>different categories of the<br>reports) behind dropdowns<br>or extra screens                                                                                                    | В       | not descriptive, lower sev                                         |
| 81 | H8: Aesthetic & Minimalist Design | 4. All Tasks    | 1 | There is a huge amount of<br>white space on many<br>screens (login, homepage,<br>past sessions)                                                                                                    | White space is coming at<br>the expense of making<br>buttons and text larger and<br>therefore more<br>readable/clickable                                                                                                    | Resize elements to make<br>good use of the space                                                                                                    | B, C    |                                                                    |
| 82 | H8: Aesthetic & Minimalist Design | 4. All Tasks    | 1 | Overuse of green color<br>makes UI overwhelming                                                                                                    | Green color everywhere<br>reduces visual hierarchy                                                                                                    | Use a variety of colors for<br>better visual structure                                                                                                    | D       |                                                                    |

| 83 | H1: Visibility of System Status   | 5. Extra Violations |   | There isn't a way to check in<br>on your current<br>calendar/change your<br>availability through a<br>calendar POV.                                                                                                    | It seems important to be<br>able to view your actual<br>calendar as it relates to<br>times you're booked for and<br>to change your own<br>availability but there aren't<br>mechanisms to do so.                                                                                                    | Create calendar view for<br>booked sessions that<br>allows you to edit your<br>availability.                                                                                   | A    | really important!!     |
|----|-----------------------------------|---------------------|---|----------------------------------------------------------------------------------------------------|----------------------------------------------------------------------------------------------------|----------------------------------------------------------------------------------------------------|------|------------------------|
| 84 | H6: Recognition not Recall        | 5. Extra Violations |   | There is no distinction<br>between one-off scheduled<br>sessions and recurring<br>scheduled sessions on the<br>home page which requires<br>users to remember which of<br>their sessions are recurring<br>and may lead to confusion. | Since the users have no way<br>of seeing if their scheduled<br>session is a recurring one,<br>they need to rely on their<br>memory/recall to figure out<br>if their tutor session is a<br>one-off or a recurring one.<br>This may lead to confusion<br>amongst the users, and<br>prevent them from being<br>able to prepare for their<br>tutor session accordingly<br>(for example if they know a<br>session is recurring they<br>may choose to focus on a<br>last minute homework<br>rather than exam revision). | Add a "recurring" tag to the<br>sessions scheduled to be<br>recurring, as a clear way of<br>discerning between<br>recurring and one-off<br>sessions.                           | с    | higher sev             |
| 85 | H12: Value Alignment & Inclusion  | 5. Extra Violations | 3 | There is no privacy policy or<br>privacy standards<br>mentioned anywhere in Al<br>or recording pages                                                                                                    | Privacy is an important<br>value for all products which<br>record users                                                                                                    | Add language describing<br>how the app stores and<br>uses your information                                                                                                    | В    | important!! higher sev |
| 86 | H6: Recognition not Recall        | 5. Extra Violations | 3 | On the "X has accepted your<br>request" page there is no<br>mention of the \$/hr amount<br>of the tutor                                                                                                    | The user should not be<br>expected to remember how<br>much a tutor was charging<br>when they requested a<br>session, especially if there<br>is time between then and<br>when it is accepted                                                                                                    | Add that information to the<br>confirmation page, perhaps<br>next to or with the payment<br>button                                                                             | В    | higher sev             |
| 87 | H11: Accessible Design            | 5. Extra Violations | 2 | Session recording relies on<br>speech/voice                                                                                                    | This may be difficult or<br>prove unreliable for users<br>with limited speaking<br>capabilities, different<br>accents, those who speak<br>different languages, etc.                                                                                                    | Include other ways to<br>generate a report (such as<br>generating a report based<br>on a written summary of the<br>lesson, or based on a video<br>rather than audio recording) | B, D |                        |
| 88 | H3: User Control & Freedom        | 5. Extra Violations | 2 | Users are not able to<br>continue recording / append<br>new recordings if they<br>accidentally stop a session                                                                                                    | Users who accidentally hit<br>stop recording should be<br>able to go back and<br>continue                                                                                                    | Add either a back button or<br>a 'continue recording' button<br>to the session summary<br>page                                                                                 | В    |                        |
| 89 | H5: Error Prevention              | 5. Extra Violations | 2 | There is no confirmation or<br>delay for stopping recording<br>a session                                                                                                    | Users may accidentally hit<br>or brush the stop button<br>unintentionally, and with no<br>way to go back, this would<br>be problematic                                                                                                    | Add a "Are you sure?" dialog<br>of some kind when stopping<br>a session                                                                                                    | B, C |                        |
| 90 | H2: Match b/w System & World      | 5. Extra Violations | 1 | In the "past sessions"<br>screen, the emoji calendar<br>displays the date of July<br>17th.                                                                                                    | Users may be confused by<br>this and think it represents<br>the date of the session,<br>especially since the<br>calendar's date is much<br>larger and more visible than<br>the actual session date is.<br>So, the visible system<br>doesn't necessarily match<br>the world-understanding of<br>what calendars represent.                                                                                                    | Change the calendar icon to<br>be a blank calendar and<br>superimpose dynamic date<br>text on top of it.                                                                       | В    | lower sev              |
| 91 | H1: Visibility of System Status   | 5. Extra Violations | 1 | Home screen doesn't have a<br>title which makes it difficult<br>to tell where you are in the<br>app / what's happening in<br>the app.                                                                                               | It's difficult to identify the<br>home page at a glance and<br>can lead to the user feeling<br>lost/confused as to what's<br>happening in the app.                                                                                                    | Give home page a title                                                                                                    | А    |                        |
| 92 | H8: Aesthetic & Minimalist Design | 5. Extra Violations | 1 | Search bar on home page is<br>misaligned vertically with<br>rest of page                                                                                                    | The search bar on the home<br>page looks weird and<br>stands out because it's<br>misaligned                                                                                                    | Align search bar on home<br>page vertically with other<br>elements.                                                                                                    | А    |                        |

| 93 | H1: Visibility of System Status | 5. Extra Violations | No indication of current<br>time / length of recording in<br>the session recording<br>screen | It will be useful for users to<br>be able to see how long<br>they've been recording for /<br>how long the session has<br>been taking; it also helps<br>them know the system is<br>recording properly                    | Add a time indicator to the session recording screen | В |
|----|---------------------------------|---------------------|----------------------------------------------------------------------------------------------|----------------------------------------------------------------------------------------------------|------------------------------------------------------|---|
| 94 | H2: Match b/w System & World    | 5. Extra Violations | "Pause Session" button<br>looks like a record button<br>rather than the pause<br>symbol      | Users may get confused or<br>hit the button thinking<br>they're recording, only to<br>pause recording<br>accidentally and not realize<br>it; the system should reflect<br>our world-understanding of<br>pause symbology | Change it to be the pause<br>symbol                  | В |

| Heuristic                           | # Viol. (sev 0) | # Viol. (sev 1) | # Viol. (sev 2) | # Viol. (sev 3) | # Viol. (sev 4) | # Viol. (total) |
|-------------------------------------|-----------------|-----------------|-----------------|-----------------|-----------------|-----------------|
| H1: Visibility of System Status     | 0               | 3               | 1               | 1               | 2               | 7               |
| H2: Match b/w System & World        | 0               | 5               | 3               | 1               | 0               | 9               |
| H3: User Control & Freedom          | 0               | 0               | 2               | 3               | 2               | 7               |
| H4: Consistency & Standards         | 0               | 7               | 3               | 0               | 3               | 13              |
| H5: Error Prevention                | 1               | 0               | 2               | 5               | 2               | 9               |
| H6: Recognition not Recall          | 0               | 2               | 0               | 3               | 1               | 6               |
| H7: Flexibility & Efficiency of Use | 0               | 1               | 2               | 2               | 3               | 8               |
| H8: Aesthetic & Minimalist Design   | 0               | 8               | 1               | 0               | 0               | 9               |
| H9: Help Users with Errors          | 0               | 1               | 0               | 1               | 1               | 3               |
| H10: Help & Documentation           | 0               | 2               | 5               | 1               | 0               | 8               |
| H11: Accessible Design              | 0               | 1               | 5               | 1               | 1               | 8               |
| H12. Value Alignment & Inclusion    | 0               | 1               | 2               | 3               | 0               | 6               |
| Total Violations                    | 1               | 31              | 26              | 21              | 15              | 93              |

| * for this to calculate properly, delete any unused rows from your 'Group Heuristic Evaluation' chart! |             |             |             |             |  |
|----------------------------------------------------------------------------------------------------|-------------|-------------|-------------|-------------|--|
| Severity                                                                                               | Evaluator A | Evaluator B | Evaluator C | Evaluator D |  |
| 0                                                                                                    | 0.00%       | 0.00%       | 0.00%       | 1.01%       |  |
| 1                                                                                                    | 17.02%      | 8.51%       | 5.32%       | 6.38%       |  |
| 2                                                                                                    | 9.57%       | 11.70%      | 8.51%       | 8.51%       |  |
| 3                                                                                                    | 12.77%      | 4.26%       | 9.57%       | 6.38%       |  |
| 4                                                                                                    | 7.45%       | 8.51%       | 5.32%       | 3.19%       |  |
| Total (sevs. 3 & 4)                                                                                    | 20.21%      | 12.77%      | 14.89%      | 9.57%       |  |
| Total (all sevs)                                                                                       | 46.81%      | 32.98%      | 28.72%      | 25.48%      |  |
|                                                                                                    |             |             |             |             |  |
|                                                                                                    | 44          | 32          | 27          | 25          |  |

## Visual Design / Aesthetics

Overall, the app's design is pretty solid and covers most usability basics, but there are a few tweaks that could make it even smoother and more user-friendly. The largest area to focus on is visual consistency — there's a few areas that could stand to be more unified, particularly with text and button styles. A style guide / brand kit might help with that. The interface could benefit from a bit more visual hierarchy—right now, the heavy use of green across buttons and sections tends to blend things together, making it harder for users to focus on important actions. Adding some color variety or bold text for key actions could help guide users more naturally through tasks. Try to more clearly break screen sections up other than just using empty space since the app's colors are often similar throughout. Try to incorporate more "educationally-themed" elements to brighten up the feel of the interface for students.

Most of the issues are cosmetic or very minor.

## Accessibility / Info

The addition of clickable info bubbles in various places throughout the app to give more context, instructions, etc to users might help. Across violations, the only commonalities were that sizing/spacing could afford to be more generous throughout, and perhaps that there were a few flow/transition issues (places where going back shouldn't be allowed, or where you might want to direct users in a different order, or allow them to return home at some point, etc).

There's also a need for clearer error messages and real-time validation, especially for fields that are required to complete a task. This can prevent users from running into issues at the end of the process. Accessibility improvements like alt text for icons and higher contrast on placeholders would make the app friendlier for a wider audience.

## Functionality

Make the request process more transparent by allowing tutors and tuttees to view/edit their active requests from some sort of button or menu. Add shortcuts for repeating sessions or custom scheduling options to cater to frequent users and make the overall experience feel a bit more personalized.

The design is very functional overall, with one exception being that "search tutors" seriously doesn't make sense as a start to the task of setting up a tutoring session. Other than that, pretty much everything is intuitive.